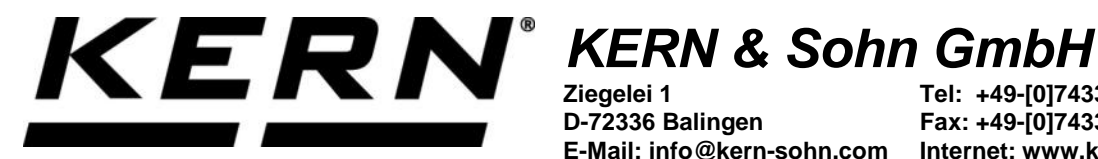

Ziegelei 1 D-72336 Balingen E-Mail: info@kern-sohn.com

Tel: +49-[0]7433-9933-0 Fax: +49-[0]7433-9933-149 Internet: www.kern-sohn.com

## Betriebsanleitung **KERN App Target-Count -Ziel-Zählen-Funktion**

# **KERN SET-033**

Version 1.0 2020-06 D

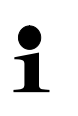

Sie finden die aktuelle Version dieser Anleitung auch online unter: https://www.kern-sohn.com/shop/de/DOWNLOADS/ Unter der Rubrik Bedienungsanleitungen

SET-033-BA-d-2010\_target-count

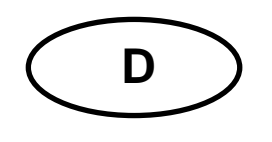

KERN App Target-Count Version 1.0 2020-06 Betriebsanleitung SET-033

### Inhaltsverzeichnis

| 1   | Wägefunktion Target-Count – Ziel-Zählen-Funktion               | 3  |
|-----|----------------------------------------------------------------|----|
| 1.1 | Referenzgewicht festlegen                                      | 3  |
| 1.2 | Bestimmtes Gewicht soll 5 Stück entsprechen                    | 6  |
| 1.3 | Bestimmtes Gewicht soll einer bestimmten Stückzahl entsprechen | 8  |
| 1.4 | Ergebnisdaten speichern                                        | 10 |

#### 1 Wägefunktion Target-Count – Ziel-Zählen-Funktion

Beim Ziel-Stückzählen wird eine Ziel-Stückzahl vorgegeben, die durch Aufbringen von Teilen erreicht wird. Außerdem kann durch Eingabe eines oberen und unteren Grenzwertes eine Toleranz, in der sich die Wägung befinden darf, festgelegt werden.

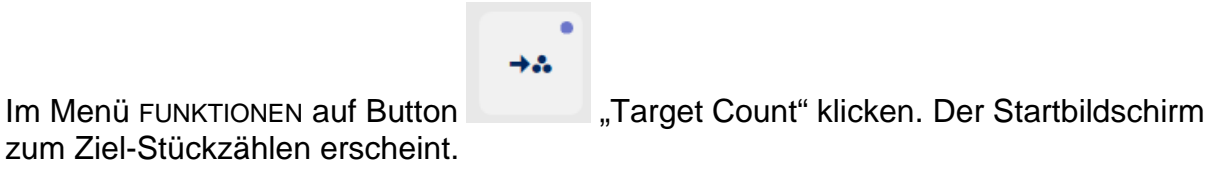

#### 1.1 Referenzgewicht festlegen

Um des Referenzgewicht festzulegen, auf Button "Referenzgewicht definieren" klicken. Der Bildschirm zum Bestimmen des Referenzgewichts erscheint. Das Referenzgewicht kann entweder duch Wägung ermittelt werden, oder durch Eingabe des Gewichtswertes.

ā→**∴** 

#### **Durch Wägung:**

Probe, die der Stückzahl "1" entspricht auf die Wägeplatte auflegen und auf Button Gewicht anwenden klicken:

| DEFINIEREN REFERENZGEWICHT          |         |        |
|-------------------------------------|---------|--------|
| Gewicht von Waage verwenden         |         |        |
| <b>0,4</b> kg ∽                     |         |        |
| GEWICHT<br>ANWENDEN                 |         |        |
| ODER                                |         |        |
| Geben Sie das Referenzgewicht ein * | Einheit |        |
| 370                                 | (g)     | $\sim$ |

Der Bildschirm zum Festlegen der Ziel-Stückzahl erscheint. Das festgelegte Referenzgewicht ist eingetragen:

| →   | Target count<br>Ermöglicht das Zählen einer definierten Anzahl bekannt | er Objekte auf der Waage                |                        |   |                |
|-----|------------------------------------------------------------------------|-----------------------------------------|------------------------|---|----------------|
|     |                                                                        | Klicken / Tippen Sid<br>DefinierenTargo | e hier, um<br>et Count |   | ~              |
| 0 g | TARA                                                                   | 0,0 kg                                  |                        | 0 | 15000 g        |
|     |                                                                        |                                         | Referenzgewicht        |   | 197,50 g/St. 🔃 |
|     |                                                                        |                                         | Ziel auswählen         |   | St.            |

Auf das blaue Feld "Definieren Target Count" klicken. Zielstückzahl und oberen und unteren Grenzwert (in % oder Stück) in die entsprechenden Felder eintragen und auf BESTÄTIGEN klicken:

| DEFINIEREN TARGET COUNT        |  |  |  |
|--------------------------------|--|--|--|
| Zielmenge*                     |  |  |  |
| 5                              |  |  |  |
|                                |  |  |  |
| Eingabe der oberen Toleranz *  |  |  |  |
| 4                              |  |  |  |
| O Im (%) ○ Im (St.)            |  |  |  |
| Eingabe der unteren Toleranz * |  |  |  |
| 7                              |  |  |  |
| OIm (%) OIm (St.)              |  |  |  |

Der Bildschirm für die Zählung erscheint. Referenzgewicht, Zielstückzahl, und die beiden Grenzwerte werden angezeigt. Es kann nun eingewogen werden.

| Target count Ermöglicht das Zählen einer definierten Anzahl bekannter Obje | te auf der Waage |                |
|----------------------------------------------------------------------------|------------------|----------------|
|                                                                            | -                | <b>N</b> 4     |
|                                                                            | <b>O</b> st.     | > 0 <          |
|                                                                            |                  |                |
| *                                                                          |                  | *              |
| TARA 0,0 P                                                                 | 0                |                |
|                                                                            | Referenzgewicht  | 998,00 g/St. 된 |
|                                                                            | Ziel auswählen   | 100 St.        |
|                                                                            | Unteres Tol-Ziel | 90 St.         |
|                                                                            | Oberes Tol Ziel  | 110 St.        |

Teile auf die Wägeplatte aufbringen, bis ein Signalton ertönt und der Bargraph grün angezeigt wird:

| → | Target count<br>Ermöglicht das Zählen einer definierten Anzahl bekannter Objekte auf der Waage |                  |                |
|---|------------------------------------------------------------------------------------------------|------------------|----------------|
|   | Л                                                                                              |                  |                |
|   | <b>4</b> s                                                                                     | it.              |                |
| * |                                                                                                |                  | *              |
| 0 | TARA 0.0 kg                                                                                    | 0                |                |
|   |                                                                                                | Referenzgewicht  | 370,00 g/St. 🔛 |
|   |                                                                                                | Ziel auswählen   | 5 St.          |
|   |                                                                                                | Unteres Tol-Ziel | 4 St.          |
|   |                                                                                                | Oberes Tol Ziel  | 7 St.          |

Die Zielstückzahl ist nun erreicht.

#### 1.2 Bestimmtes Gewicht soll 5 Stück entsprechen

Gewicht, das 5 Teilen entsprechen soll, auf die Wägeplatte auflegen und Button

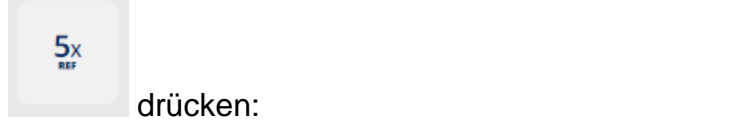

Der Bildschirm zum Festlegen der Ziel-Stückzahl erscheint. Das festgelegte Referenzgewicht ist eingetragen:

| →   | Target count<br>Ermöglicht das Zählen einer definierten Anzahl bekannte | er Objekte auf der Waage               |                        |   |                  |
|-----|-------------------------------------------------------------------------|----------------------------------------|------------------------|---|------------------|
|     |                                                                         | Klicken / Tippen Si<br>DefinierenTarge | e hier, um<br>et Count |   |                  |
| 0 g | TARA                                                                    | 0,0 kg                                 |                        | 0 | 15000 g          |
|     |                                                                         |                                        | Referenzgewicht        |   | 197,50 g / St. 된 |
|     |                                                                         |                                        | Ziel auswählen         |   | St.              |

Auf das blaue Feld "Definieren Target Count" klicken. Zielstückzahl und oberen und unteren Grenzwert (in % oder Stück) in die entsprechenden Felder eintragen und auf BESTÄTIGEN klicken:

| DEFINIEREN TARGET COUNT       |  |  |
|-------------------------------|--|--|
| Zielmenge*                    |  |  |
| 5                             |  |  |
|                               |  |  |
| Eingabe der oberen Toleranz * |  |  |
| 4                             |  |  |
| O Im (%) O Im (St.)           |  |  |
| Eingabe der unteren Toleranz* |  |  |
| 7                             |  |  |
| OIm (%) OIm (St.)             |  |  |

Der Bildschirm für die Zählung erscheint. Referenzgewicht, Zielstückzahl, und die beiden Grenzwerte werden angezeigt. Es kann nun eingewogen werden.

| →. Targ | <b>et count</b><br>cht das Zählen einer definierten Anzahl bekannter Objekte auf der Waaş | je.              |                |
|---------|-------------------------------------------------------------------------------------------|------------------|----------------|
|         |                                                                                           | -                | ×4             |
|         |                                                                                           | <b>O</b> st.     | > 0 <          |
| 1       |                                                                                           |                  |                |
| *       |                                                                                           |                  | *              |
|         | TARA 0,0 kg                                                                               |                  | 0              |
|         |                                                                                           | Referenzgewicht  | 998,00 g/St. 된 |
|         |                                                                                           | Ziel auswählen   | 100 St.        |
|         |                                                                                           | Unteres Tol-Ziel | 90 St.         |
|         |                                                                                           | Oberes Tol Ziel  | 110 St.        |

Teile auf die Wägeplatte aufbringen, bis ein Signalton ertönt und der Bargraph grün angezeigt wird:

| Target count Ermöglicht das Zählen einer definierten Anzahl bekannter Objekte au | f der Waage      |                |
|----------------------------------------------------------------------------------|------------------|----------------|
|                                                                                  | Λ                |                |
|                                                                                  | <b>4</b> St.     |                |
| *                                                                                |                  | *              |
| TARA 0.0 kg                                                                      |                  | 0              |
|                                                                                  | Referenzgewicht  | 370,00 g/St. 태 |
|                                                                                  | Ziel auswählen   | 5 St.          |
|                                                                                  | Unteres Tol-Ziel | 4 St.          |
|                                                                                  | Oberes Tol Ziel  | 7 St.          |

Die Zielstückzahl ist nun erreicht.

|                                              | <b>10</b> × |              | 20x |            |
|----------------------------------------------|-------------|--------------|-----|------------|
| Ebenso kann das Gewicht für 10 Stück werden. |             | und 20 Stück |     | festgelegt |

#### 1.3 Bestimmtes Gewicht soll einer bestimmten Stückzahl entsprechen

Möchte man ein selbst definiertes Gewicht einer selbst definierten Stückzahl zuwei-

nx

|                                                      | Ner .    |                     |
|------------------------------------------------------|----------|---------------------|
| sen, Probe mit diesem Gewicht auf legen und Button   |          | drücken. Die Anzahl |
| der Teile, die diesem Gewicht entsprechen soll, kann | nun eing | gegeben werden:     |

| DEFINIEREN REFERENZSTÜCK                      |  |  |  |
|-----------------------------------------------|--|--|--|
| Gewicht von Waage verwenden                   |  |  |  |
|                                               |  |  |  |
| $\bigcap \mathbf{\Lambda} = \mathbf{\Lambda}$ |  |  |  |
|                                               |  |  |  |
| Menge der Referenzobiekte*                    |  |  |  |
| 15                                            |  |  |  |

Danach auf BESTÄTIGEN klicken: Der Bildschirm zur Eingabe des Zielgewichts erscheint. Blaues Feld "Definieren Target Count" anklicken:

| →.: | Target count<br>Ermöglicht das Zählen einer definierten Anzahl bekannter Objekte auf der Waage |                                                         |   |                 |  |
|-----|------------------------------------------------------------------------------------------------|---------------------------------------------------------|---|-----------------|--|
|     |                                                                                                | Klicken / Tippen Sie hier, um<br>DefinierenTarget Count |   |                 |  |
| 0 g | TARA 0.0 kg                                                                                    |                                                         | 0 | 15000 g         |  |
|     |                                                                                                | Referenzgewicht                                         |   | 24,67 g / St. 🔃 |  |
|     |                                                                                                | Ziel auswählen                                          |   | St.             |  |

Zielstückzahl und Grenzwerte eingeben:

| DEFINIEREN TARGET COUNT       |                         |  |  |  |
|-------------------------------|-------------------------|--|--|--|
| Zielmenge *                   |                         |  |  |  |
| 45                            |                         |  |  |  |
|                               |                         |  |  |  |
| Eingabe der oberen Toleranz*  |                         |  |  |  |
| 5                             |                         |  |  |  |
|                               | 🔿 Im ( % ) 🔹 Im ( St. ) |  |  |  |
| Eingabe der unteren Toleranz* |                         |  |  |  |
|                               | ○ Im (%) ● Im (St.)     |  |  |  |

Auf BESTÄTIGEN klicken:

Der Bildschirm für die Zählung erscheint. Referenzgewicht, Zielstückzahl, und die beiden Grenzwerte werden angezeigt. Es kann nun eingewogen werden.

Teile auf die Wägeplatte aufbringen, bis ein Signalton ertönt und der Bargraph grün angezeigt wird:

| <b>→</b> | Target count<br>Ermöglicht das Zählen einer definierten Anzahl bekannter Objekte auf der Waa | age              |               |
|----------|----------------------------------------------------------------------------------------------|------------------|---------------|
|          |                                                                                              | 4 E              |               |
|          | 4                                                                                            | <b>+3</b> St.    |               |
| _        |                                                                                              |                  | **            |
| *        |                                                                                              | _                | *             |
|          | TARA 0.0 kg                                                                                  |                  | 0             |
|          |                                                                                              | Referenzgewicht  | 24,67 g / St. |
|          |                                                                                              | Ziel auswählen   | 45 St.        |
|          |                                                                                              | Unteres Tol-Ziel | 43 St.        |
|          |                                                                                              | Oberes Tol Ziel  | 50 St.        |

#### 1.4 Ergebnisdaten speichern

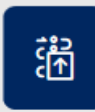

drücken:

Um das Wägeergebnis zu speichern Button

ID und Namen eintragen. Das Ergebnis kann als Stammdaten-Objekt gespeichert und ausgedruckt werden.

| Target count - ergebnis Ergebnisdaten speichern |                                       |  |  |
|-------------------------------------------------|---------------------------------------|--|--|
| Objekt Identifikation                           | Objektname                            |  |  |
| Nägel wsw                                       | Nägel klein                           |  |  |
| Dynamische Objekt-ID                            | Name des dynamischen Objekts          |  |  |
| wsw2                                            | Nägel-1                               |  |  |
| Menge, angewendet                               | Zielmenge                             |  |  |
| 45 St.                                          | 45,0 St.                              |  |  |
| Untere Tol                                      | Upper Tol                             |  |  |
| 43,0 St.                                        | 50,0 St.                              |  |  |
| Referenzgewicht                                 | Bruttogewicht                         |  |  |
| 24,67 g                                         | 1.102,0 kg                            |  |  |
| Leergewicht                                     | Nettoergebnis                         |  |  |
| 0,0 kg                                          | 1102 kg                               |  |  |
| Ergebnis<br>OK                                  |                                       |  |  |
| Verwendetes Gerät                               | Ergebnis generiert<br>durch Max Maier |  |  |
| PCB 100-3                                       | auf 2020-06-18   11:41:10             |  |  |
| Seriennummer                                    | Fa. Kern und Sohn GmbH                |  |  |
| WF2054687                                       | Ziegelei 1, 72336, null, null         |  |  |
| Interner Code<br>ID36455                        | Telefon: -                            |  |  |
| Letzte Justierung<br>2020-03-10                 | Webselte: -                           |  |  |